## Nettilipun ostaminen laskulle

- 1. Käyttäjätilille kirjautuminen
- 2. Aikatauluhaku
- 3. Lipun ostaminen
- 4. Walley maksutapana
- 5.Laskutus

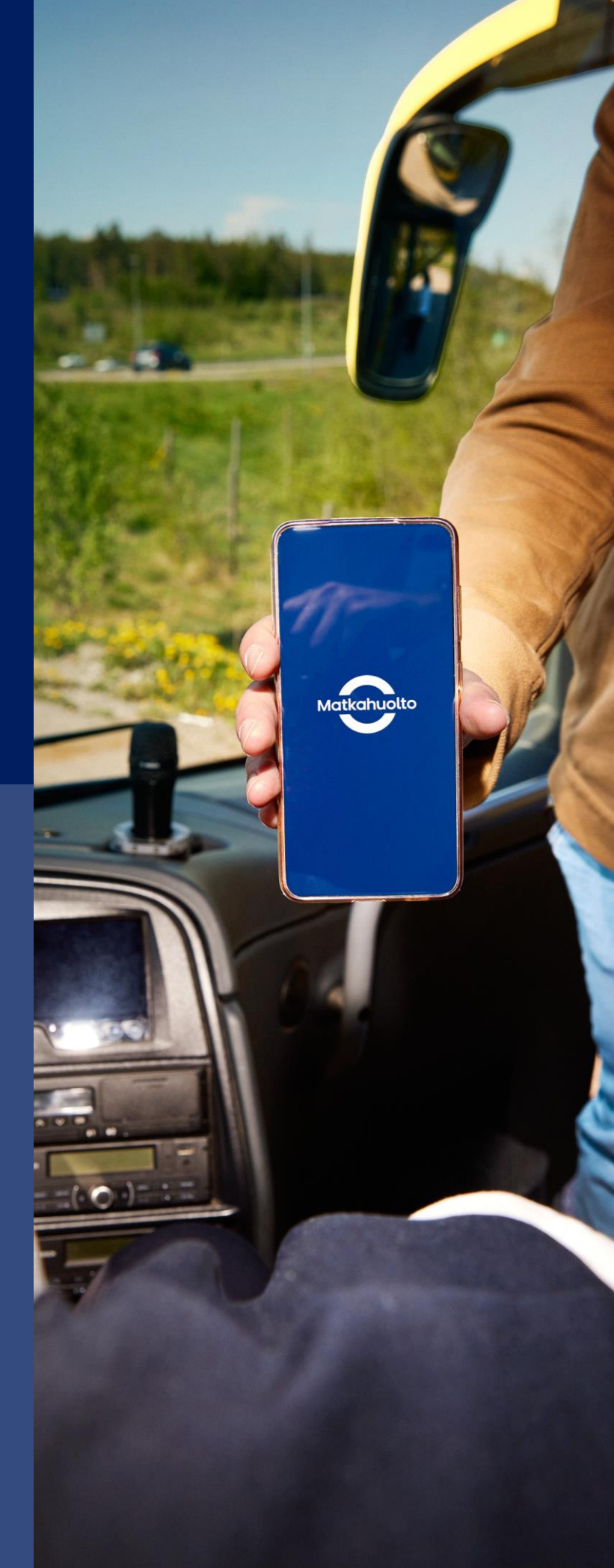

### 1. Käyttäjätilille kirjautuminen

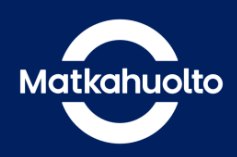

#### Siirry osoitteeseen www.matkahuolto.fi

Voit kirjautua sisään käyttäjätilillesi oikean yläkulman Kirjaudu-painikkeesta. Kirjautuneena asiakkaana löydät helposti käyttäjätililtäsi ostetut bussiliput ja voit tallentaa useimmin käyttämäsi reitit suosikkireitteihisi.

Yrityksille löytyy oma valinta "**Rekisteröidyn yritysasiakkaana".** Käyttäjätunnukset voivat olla henkilökohtaisia tai yhteiskäyttöisiä esim. yhteiskäyttöiselle sähköpostiosoitteelle luotuja. Ostaja voi perustaa niin monta käyttäjätunnusta, kuin tarvitsee.

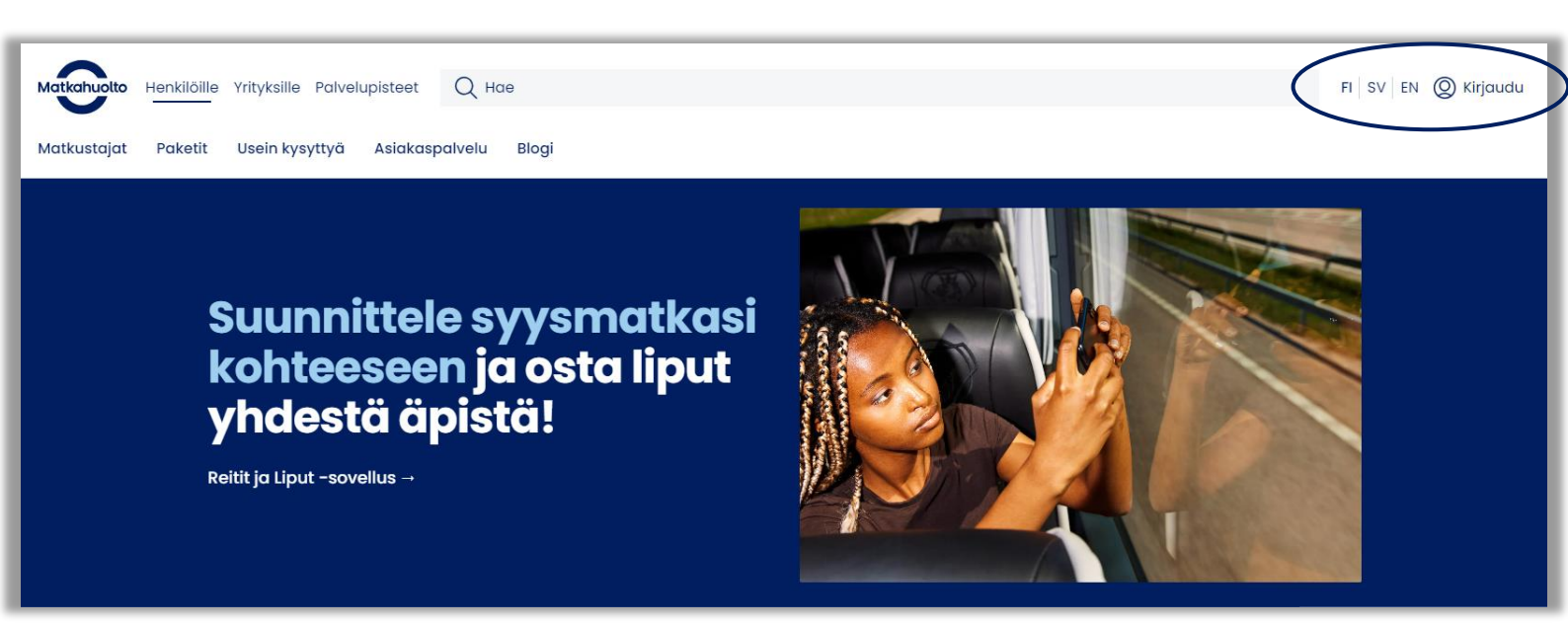

#### 2. Aikatauluhaku

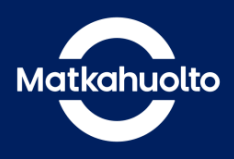

Syötä haluamasi matkareitti Mistä ja Mihin -kenttiin. Valitse alta matkustuspäivämäärä ja napsauta Hae aikatauluja -painiketta.

| Matkahuetta Henkilöille Yrityksille Palvelupisteet Q Hae                                                                                                  | FI SV EN (Ø) Kirjaudu                                                                                                    |
|----------------------------------------------------------------------------------------------------|----------------------------------------------------------------------------------------------------|
| Matkustajat Paketit Usein kysyttyä Asiakaspalvelu Blogi                                                                                                   |                                                                                                    |
| Matkahuolto täytti<br>pyöreitä! Kokosimme<br>veikeät sattumukset<br>yhteen.                                                                               | Nama Ingeneration Internet Internet Int |
| 8.11.2023 Paketapisteen pakettiautomaatit tõiminat jälleen normaalisti                                                                                    | <u>Kaikki uutiset</u> —                                                                                                    |
| Osta liput – hae aikataulut       Sta ja lähetä paketti         Mista       →       Mihin <ul> <li>             Hae oikatauluja       </li> </ul> Hitlass | Seuraa pakettia<br>Täytä kenttään lähetystunnus.<br>Esim. MH12345                                                                                                    |

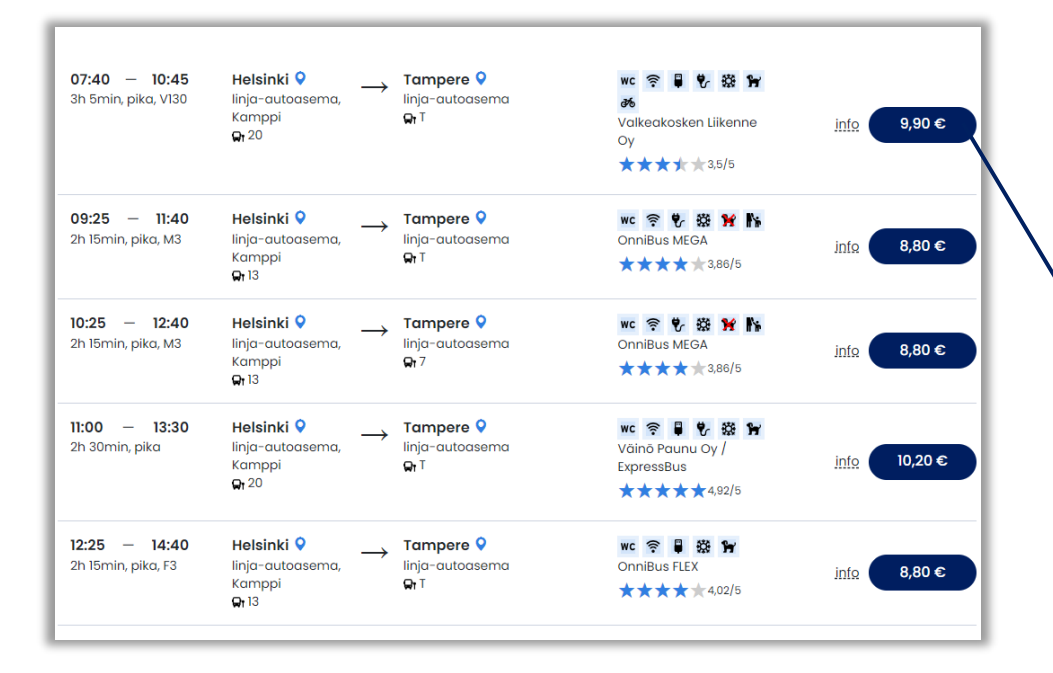

Valitse aikatauluhaun tuloksista haluamasi vuoro. Pääset ostamaan lipun täältä.

#### 3. Lipun ostaminen

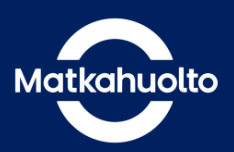

Valitse lipputyyppi sen mukaan, onko matkustaja oikeutettu alennuksiin vai ei.

Hyväksy lippuvalintasi

napsauttamalla Hyväksy-painiketta. Voit myös lisätä tarvittaessa paluumatkan.

| Matkahuolto                                |                           |                                             |                       |                  |                 |  |
|--------------------------------------------|---------------------------|---------------------------------------------|-----------------------|------------------|-----------------|--|
| <u>Reittivalinta</u>                       | Lippuvalinta              | O<br>Paikkavalinta                          | O<br>Matkustajatiedot | O<br>Yhteenveto  | O<br>Maksaminen |  |
| Lisää suosiki                              | keihin 🛪                  |                                             |                       |                  |                 |  |
| Reitti, Menor                              | matka                     | то 16.11.2023<br><b>13:30</b>               | Kampar                | njakoodi         | Käytä           |  |
| <b>Helsinki,</b><br>Iinja-autoas<br>Kamppi | ema,                      | <b>Tampere,</b><br>linja-autoasema          | Liput<br>1 x Opisk    | elija            | 14,30 €         |  |
|                                            |                           |                                             | Välisum               | ma               | 14,30 €         |  |
| 😑 0 🔂 N                                    | Vettitarjous<br>4 paikkaa | 10,20 €/ kpl info<br>jäljellä tähän hintaan |                       | Hyväksy          |                 |  |
| 😑 0 🔂 A                                    | Aikuinen                  | 27,80 €/ kpl info                           |                       | Lisää paluumatko |                 |  |
| 😑 0 🔂 L                                    | apsi                      | 14,30 €/ kpl info                           | $\geq$                | Takaisin         |                 |  |
| <b>9</b> 1 <b>9</b> 0                      | Dpiskelija                | <b>14,30 €</b> / kpl infΩ                   |                       | Takaisin         |                 |  |
| 😑 0 <table-cell-rows> N</table-cell-rows>  | luoriso                   | 14,30 €/ kpl info                           |                       |                  |                 |  |
| 😑 0 🔂 E                                    | läkeläinen                | 19,70 €/ kpl info                           |                       |                  |                 |  |
| 😑 0 🛨 V                                    | /arusmies                 | <b>14,30 €</b> / kpl info                   |                       |                  |                 |  |
| 😑 0 <table-cell-rows> L</table-cell-rows>  | ehdistö                   | <b>19,70 €</b> / kpl infΩ                   |                       |                  |                 |  |

Syötä seuraavaksi matkustajan etu- ja sukunimi. Voit myös täyttää matkustajan nimitiedon sijasta vapaavalintaisen tunnisteen.

Bussiin noustessa ei tarvita matkalippua, vaan matkustaja pääsee kyytiin kertomalla kuljettajalle varauksen yhteydessä annetun nimen tai muun tunnisteen.

Osaan vuoroista (esimerkiksi Onnibus.com) vaaditaan bussiin noustessa varaustunnus, jonka lipunmyyntijärjestelmä luo automaattisesti lipun oston yhteydessä.

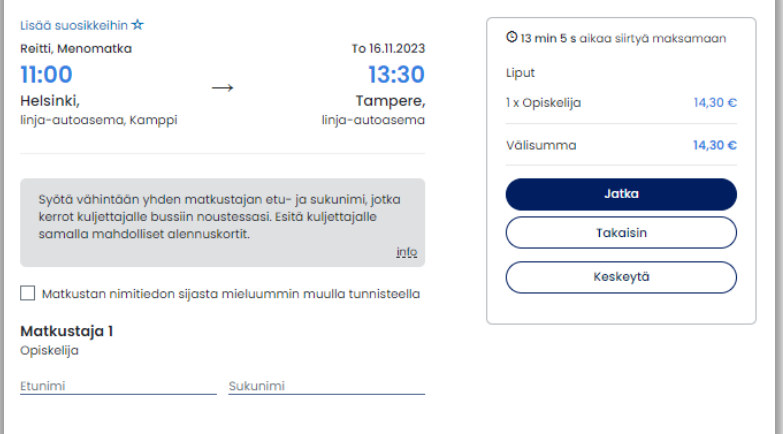

Jatka seuraavalle sivulle.

#### 4. Walley maksutapana

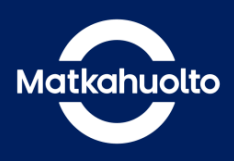

Lue Nettilipun ehdot ja hyväksy ne laittamalla rasti ruutuun.

Huomaathan, että laskulle ostettua nettilippua ei voi peruuttaa.

Syötä sähköpostiosoite. Saat samaan osoitteeseen kuitin ostosta. Kirjautuneena käyttäjänä saat kuitin automaattisesti sähköpostiisi.

Valitse maksutavaksi Walley, kun haluat ostaa lipun laskulle. Sinut ohjataan maksunvälittäjän maksun vahvistukseen. Vahvista maksu. Saat tämän jälkeen hyväksymisilmoituksen onnistuneesta ostosta.

| Yhteenveto                                           |                               |                      | © 7 min 27 s aikaa siirtyä maksamaan |  |  |
|------------------------------------------------------|-------------------------------|----------------------|--------------------------------------|--|--|
| Tunniste: Matti Matku                                | staja                         |                      |                                      |  |  |
| Lisää suosikkeihin 🛧                                 |                               |                      | Liput                                |  |  |
| Reitti, Menomatka                                    |                               | To 16.11.2023        | 1 x Opiskelija 14,30 €               |  |  |
| 11:00                                                |                               | 13:30                | Välisumma 14,30 €                    |  |  |
| Helsinki,                                            | $\rightarrow$                 | Tampere,             |                                      |  |  |
| linja-autoasema, Kam<br>Laituri / pusākki 20         | ippi                          | linja-autoasema      | ( Takaisin )                         |  |  |
| Vuoro Helsinki – Tamp                                | ere , pika                    |                      |                                      |  |  |
| Liikennöitsijä Väinö Pa                              | unu Oy / ExpressBus           |                      | Keskeytä                             |  |  |
|                                                      |                               |                      |                                      |  |  |
| 🗸 Olen lukenut ja h                                  | yväksynyt <u>Nettilipun e</u> | hdot                 |                                      |  |  |
| Matkahuollon nettilipp                               | u on paperiton lippu.         | Kuljettaja tarkistaa |                                      |  |  |
| matkustusoikeuden jo                                 | ko antamasi nimen ta          | i vapaavalintaisen   |                                      |  |  |
| tunnisteen perusteelid                               | L                             |                      |                                      |  |  |
| Lähetä kuitti säl                                    | nköpostiin                    |                      |                                      |  |  |
| Sahkopostiasaite * (pakoline<br>matti matkustajamsäi | n)<br>hkõpostifi              |                      |                                      |  |  |
| mattamatkastajagasa                                  | Kopostan                      |                      |                                      |  |  |
|                                                      |                               |                      |                                      |  |  |
| Siirry maksama                                       | an verkkopanki                | ssa:                 |                                      |  |  |
|                                                      |                               |                      |                                      |  |  |
| •                                                    | Nordea                        | Danske Bank          |                                      |  |  |
|                                                      |                               |                      |                                      |  |  |
| ۵                                                    | (C DANIVI                     | DODD                 |                                      |  |  |
| Säästöpanikki                                        | PANAN                         | РОРРапккі            |                                      |  |  |
|                                                      |                               |                      |                                      |  |  |
| Aktia                                                | Handelsbanken                 | ALANDSBANKEN         |                                      |  |  |
|                                                      |                               |                      |                                      |  |  |
|                                                      |                               |                      |                                      |  |  |
| omadp                                                |                               |                      |                                      |  |  |
|                                                      |                               |                      |                                      |  |  |
| Siirry maksama                                       | an kortilla:                  |                      |                                      |  |  |
|                                                      | JUCA                          |                      |                                      |  |  |
| mastercard                                           | VISA                          |                      |                                      |  |  |
|                                                      |                               |                      |                                      |  |  |
| Siirry maksama                                       | an mobiilimaks                | ulla:                |                                      |  |  |
|                                                      |                               |                      |                                      |  |  |
| An answer                                            |                               |                      |                                      |  |  |
|                                                      |                               |                      |                                      |  |  |
| Sinry maksamsan yrityslaskulla:                      |                               |                      |                                      |  |  |
|                                                      |                               |                      |                                      |  |  |
| Malley                                               |                               |                      |                                      |  |  |
|                                                      |                               |                      |                                      |  |  |

#### 4. Walley maksutapana

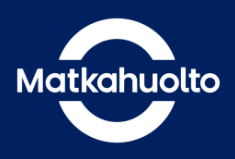

Ensimmäisellä ostokerralla täytät Y-tunnuksen, jonka perusteella lasku lähetetään edustamallesi yritykselle **kuun viimeisimmän oston** yhteydessä annettuun sähköpostiosoitteeseen.

Mikäli halutaan ns. lukita jokin sähköpostiosoite, siitä tulee lähettää viestiä sähköpostiosoitteeseen <u>B2B@walley.fi</u>

Ensimmäisen oston jälkeen voit ilmoittaa yrityksen verkkolaskutustiedot sähköpostitse osoitteeseen <u>B2B@walley.fi</u>

Tilaaja kohdassa kirjoita omat tietosi ja laskulle tarvittavat viitteet.

| Matkahuolto                            |                                   |  |  |  |
|----------------------------------------|-----------------------------------|--|--|--|
| Ostoskori                              | + Suomi                           |  |  |  |
| Aikuinen Kajaani - Oulu<br>Tuotenro: 1 | 29,80 €                           |  |  |  |
| Toimituskulut                          | 0€                                |  |  |  |
| Yhteensä<br>Arvonlisävero              | <b>29,80 €</b><br>0 €             |  |  |  |
| ŕritys                                 |                                   |  |  |  |
| Yritystunnus                           |                                   |  |  |  |
| ilaaja                                 |                                   |  |  |  |
| Etunimi                                | Sukunimi                          |  |  |  |
| Sähköpostiosoite                       |                                   |  |  |  |
| Puhelinnumero                          |                                   |  |  |  |
| Laskutusviite                          |                                   |  |  |  |
| Valinnainen merkki (esim. Ku           | istannuspaikka, Merkki laskuun)   |  |  |  |
| 29<br>Arvor                            | hteensä<br>9,80 €<br>disävero 0 € |  |  |  |
|                                        | Jatka                             |  |  |  |
| Tietor                                 | suoiskäntäntö                     |  |  |  |

#### 4. Walley maksutapana

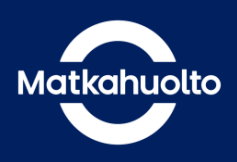

Oston loppuun viemiseksi ostajan on tehtävä vahva tunnistautuminen. Ostaja siirtyy valitsemaan vahvan tunnistautumisen menetelmän.

| su                                                                                                    |      |            |               | walley          |   |
|----------------------------------------------------------------------------------------------------|------|------------|---------------|-----------------|---|
| Matkahuolto Koontilasku                                                                                                    |      |            | Maillenner    | Mobiilivarmenne | > |
| Lasku lanetetaan kerran kuukaudessa.<br>Tilinholtomaksu                                                                            | 10.6 |            | Nordea        | Nordea          | > |
| na no contra con                                                                                                    |      |            | •             | OP              | > |
| Yhteensä                                                                                                    |      |            | Danske Bank   | Danske Bank     | > |
| 51€                                                                                                    |      |            | ∬ PANKKI      | S-Pankki        | > |
| Arvoniisävero 10,20 €                                                                                                    | - 11 |            | Aktia         | Aktia           | > |
| <ol> <li>Meidän on tunnistettava sinut tilaajaksi</li> </ol>                                                                       |      |            | ¢             | Säästöpankki    | > |
| Sinun on turvallisuussyistä tunnistauduttava<br>ostoksen viimeistelyä varten. Edustamasi yritys on<br>ostajana vastuussa maksusta. |      | POP Pankki | POP Pankki    | >               |   |
|                                                                                                    |      |            | omach         | OmaSP           | > |
| Osta                                                                                                    |      |            | Handelsbanken | Handelsbanken   | > |
|                                                                                                    |      |            | ÅLANDSBANKEN  | Ålandsbanken    | > |

Osto on valmis. Ilmoita tunniste (matkustajan nimi tai vapaavalintainen tunniste) ja mahdollinen varausnumero matkustajalle.

| Kiitosi     Juri       Matkahudion nettiliguu on poperiton lipuu, Kujettaja tarkidaa<br>motuataushuvidni jako untannai nimen toi vapavaralintaian<br>tunnisteen javausteistii.     Juri       Kahtahume palvekutamene, Vastasista juriyen kakien lipun<br>atoto Matshubolion verkikaupaata? <u>Sarry Vastasian</u><br>Varousnumene: 223499     Juriyen Matshubolion 29,00 €       Tunniste:     Testi Matsanata<br>Matshubolion verkikaupaata? <u>Sarry Vastasian</u><br>Varousnumene: 223499       Tunniste:     Testi Matsanata<br>Matshubolion verkikaupaata? <u>Sarry Vastasian</u><br>Matshubolion verkikaupaata<br>Matshubolion verkikaupaata<br>Matshubolion |
|----------------------------------------------------------------------------------------------------|
| Lähetä kepio kuitista sähkäpostiin<br>Sähkäpostiosoite                                                                                                    |

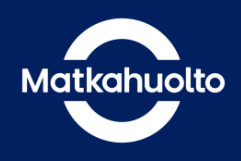

Asiakas saa koontilaskulla alla olevan mukaisen erittelyn. Erittelystä asiakas löytää antamansa viitetiedon, sekä lippukohtaisen tilauserittelyn.

| KUVAUS                                                                                       | MÄÄRÄ | À-HINTA | À-HINTA SIS.ALV | ALV (%) |
|----------------------------------------------------------------------------------------------|-------|---------|-----------------|---------|
| 28.3.2023<br>Asiakkaan viite: T <mark>estiosto</mark><br>Merkintä: <mark>12345</mark><br>Tii |       |         |                 |         |
| 11ausnumero:<br>11562235499220447055<br>Aikuinen Kajaani - Oulu                              | 1,00  | 29,80   | 29,80           | 0.00%   |
| Fee                                                                                          | 1,00  | 0,00    | 0,00            | 0.00%   |

# Mukavaa matkaa!